## AveraChart Patient Portal: Downloading Medical Record

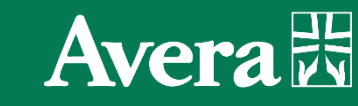

AUDIENCE | Patients and Proxy Users with AveraChart Patient Portal Access

## **OVERVIEW**

Patient and proxy users can follow the steps below to download a copy of their medical record from the AveraChart Patient portal.

This download will be a zipped folder that contains each visit and the associated documentation, along with clinical and financial information. The folder will include two types of files: those that you can read directly, and other types that can only be read by computers and are used when importing this information into other computer systems should you decide to make them available to other systems.

*Note*: It may take up to 10 business days to review and process your request. You will be notified via email when the file becomes available to download from the portal. The file will be available to download for 7 days on the portal.

**Important**: The file will only include Avera medical records that are stored in an electronic format. If you need older records or only certain records/visits, please call Avera Release of Information at 833-821-9944.

## DOWNLOAD MEDICAL RECORD ON AVERACHART PATIENT PORTAL

1. Select Health Record.

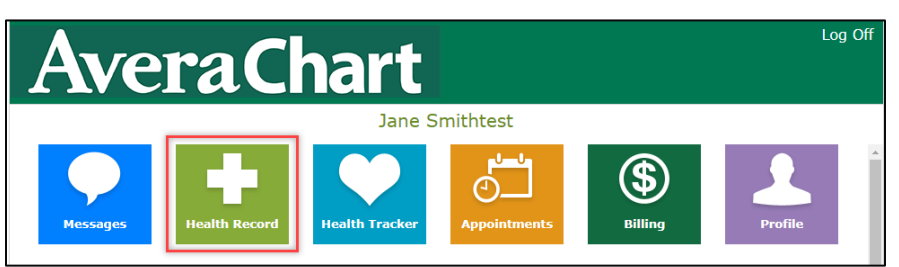

2. Select Download Medical Record.

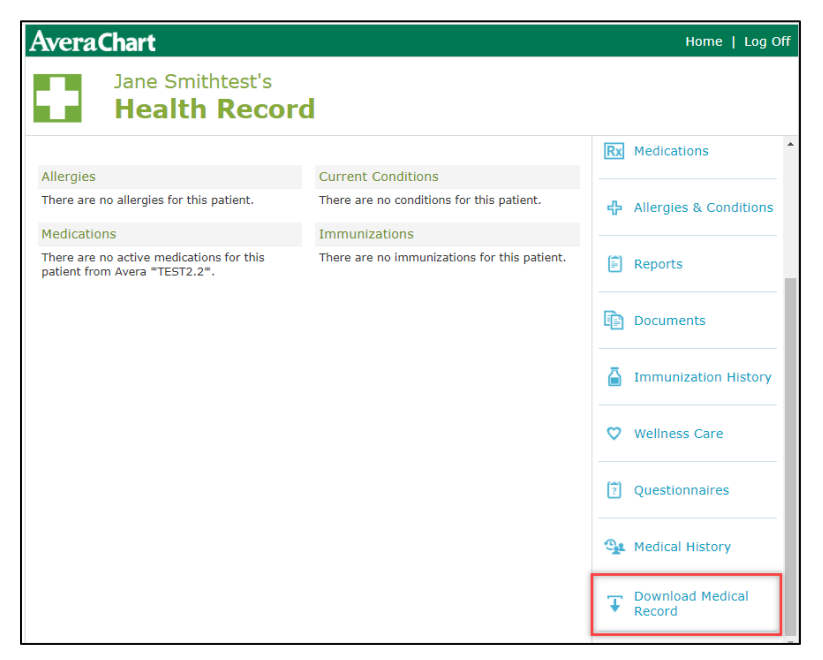

## 3. Select Request Medical Record.

a. *Note*: This will send a request to the Avera Release of Information (ROI) department to create a file of your entire medical record that is stored in electronic format. If you only need a certain portion of the record or need older records, please call Avera ROI at 833-821-9944.

| AveraChart                                                                                                    | Home   Log Off            |
|----------------------------------------------------------------------------------------------------|---------------------------|
| Jane Smithtest's<br>Medical Record                                                                                                    |                           |
| Select the Request Medical Record button to create a downloadable file of this patient's medical record. The file may include clinical and financial information, some of which may not                                                  | ▲ Back to Health Record   |
| be viewable elsewhere on the portal. It may take up to 10 days to review and process your<br>request. You will be notified via email when the file becomes available to download from the<br>portal, which will be available for 7 days. | Request Medical<br>Record |
| Please note, the file will only include Avera medical records that are stored in electronic format. If you need older records, please call Avera Release of Information at 833-821-9944.<br>Learn More                                   | Activity                  |
| There is no medical record file available to download for this patient.                                                                                                    |                           |

4. The Requested Date & Time will display, along with the request Status of Pending.

|                           | Jane Smithtes<br>Medical R                               | t's<br>ecord |                       |  |
|---------------------------|----------------------------------------------------------|--------------|-----------------------|--|
| A request<br>notification | for this patient's medical<br>n once the file becomes av | ٩            | Back to Health Record |  |
| Last reque                | ested date & time:                                       | ્યુવ         | Activity              |  |
| Last reque                | ested by:                                                |              |                       |  |
| File status               | :                                                        | Pending      |                       |  |

5. One the Avera Release of Information department has fulfilled your request, you will receive an **email notification** stating you have a new Medical Record Download.

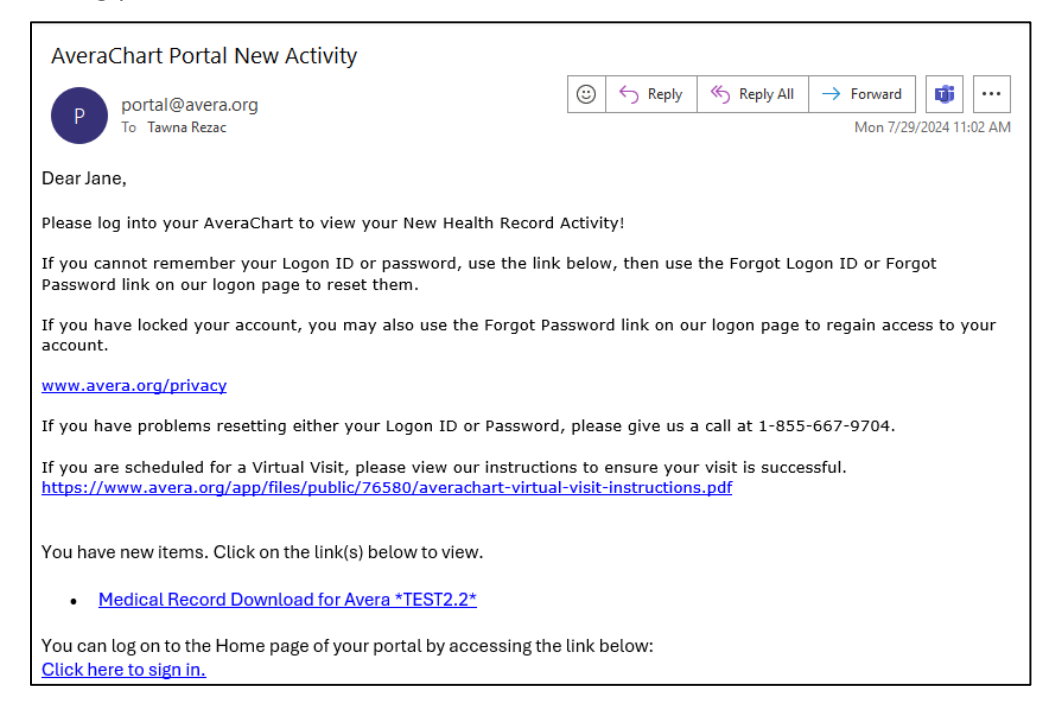

- 6. When you are ready to download the file:
  - a. Click the Medical Record Download link the in email

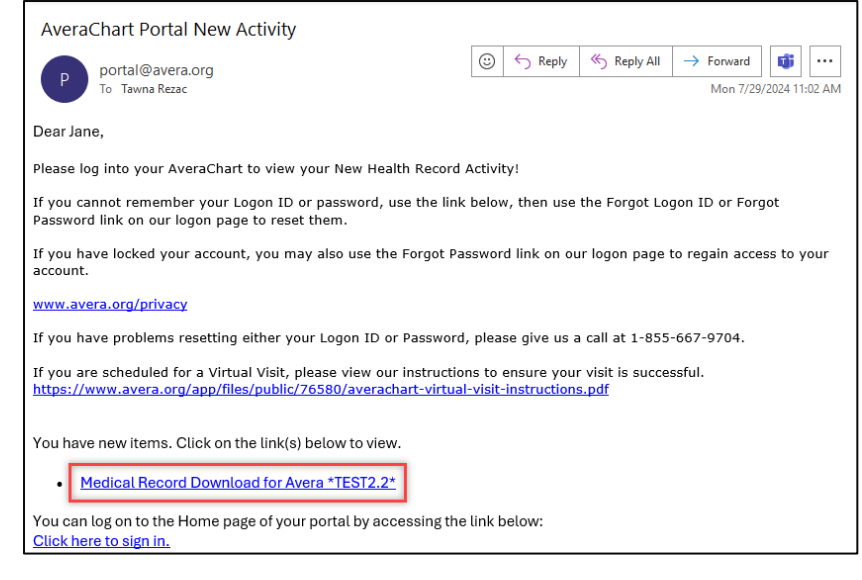

OR

b. From the AveraChart portal, select Health Record > Download Medical Record.

|                                          | AveraChart                                                                          |                                              | Home   Log Off             |
|------------------------------------------|-------------------------------------------------------------------------------------|----------------------------------------------|----------------------------|
|                                          | Jane Smithtest's<br>Health Recor                                                    | d                                            |                            |
|                                          | Allergies                                                                           | Current Conditions                           | A                          |
|                                          | There are no allergies for this patient.                                            | There are no conditions for this patient.    | diarging & Conditions      |
|                                          | Medications                                                                         | Immunizations                                | -g- Allergies & Conditions |
|                                          | There are no active medications for this<br>nations from Avera *TEST2 2*<br>Log Off | There are no immunizations for this patient. | E Reports                  |
| AveraChart                               |                                                                                     |                                              | Documents                  |
| Jane Smithtest                           |                                                                                     |                                              | Immunization History       |
|                                          | <b>(\$)</b>                                                                         |                                              | Vellness Care              |
| Health Record Health Record Appointments | Billing                                                                             |                                              | 2 Questionnaires           |
|                                          |                                                                                     |                                              | 💁 Medical History          |
|                                          |                                                                                     |                                              | Download Medical<br>Record |

- 7. Select the **Compile** button to prepare the file for download.
  - a. *Note*: It may take time for the file to fully compile.

| Medical Rec                                                                                                    | ord                                                                                          |          |                       |  |  |  |
|----------------------------------------------------------------------------------------------------|----------------------------------------------------------------------------------------------|----------|-----------------------|--|--|--|
| This download will be available for 7 days<br>medical record file follow these steps:                                                                                                 | from initial email of new activity. To download your                                         | ٩        | Back to Health Record |  |  |  |
| 1. Select the Compile button to start gathe                                                                                                    | 1. Select the Compile button to start gathering your medical information in Zip file format. |          |                       |  |  |  |
| <ol><li>Select the Download button to save the<br/>your settings the file may save automatica</li></ol>                                                                               | zipped file to your selected location. Depending on<br>illy to a default location.           |          | Medical Record        |  |  |  |
| <ol> <li>Once the download is complete, unzip/e<br/>you can do this by either double-clicking o</li> </ol>                                                                            | ୍ବୁବ                                                                                         | Activity |                       |  |  |  |
| <ol> <li>After the file is unzipped, open the Reac<br/>The unzipped folder will contain two types<br/>types that can only be read by computers<br/>other computer systems.</li> </ol> |                                                                                              |          |                       |  |  |  |
| Caution: Anyone with access to your devic contain your personal information. Learn N                                                                                                  |                                                                                              |          |                       |  |  |  |
| Last requested date & time:                                                                                                    | Mon, Jul 29, 2024 at 11:15 am                                                                |          |                       |  |  |  |
| Last requested by:                                                                                                    | Jane Smithtest                                                                               |          |                       |  |  |  |
| File status:                                                                                                    | Compile                                                                                      |          |                       |  |  |  |

8. Once the file is compiled and available, select the **Download** button. Depending on your device settings, the file may save automatically to a default location (i.e. Downloads folder on your device) or ask where you would like to save it.

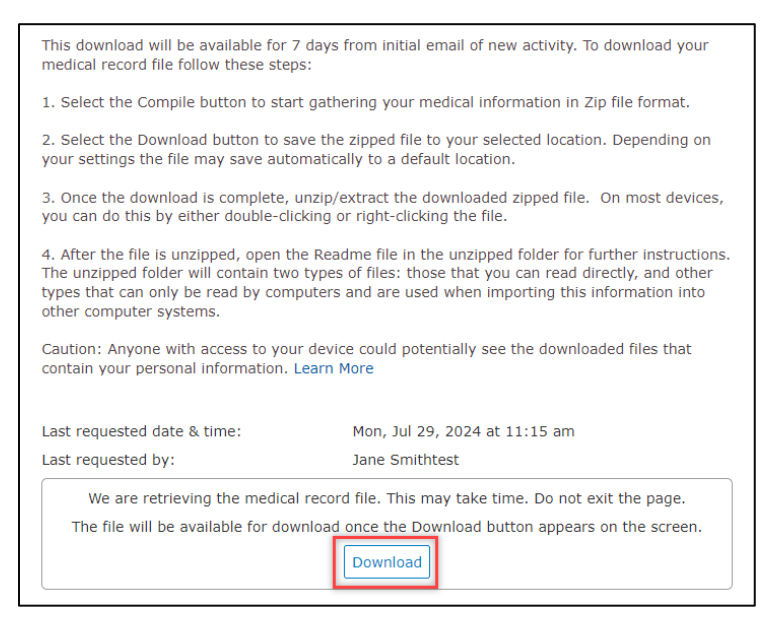

9. Once the download is complete, **open the zipped folder** from where it was saved. On most devices, you can do this by either double-clicking or right-clicking on the folder.

| ♣   🕑 📙 ╤                                              |                  |        | Extract            | Download     | s             |                               |            |                              |                           | -                |      | ×          |
|--------------------------------------------------------|------------------|--------|--------------------|--------------|---------------|-------------------------------|------------|------------------------------|---------------------------|------------------|------|------------|
| File Home Sha                                          | re View          | Compre | essed Folder Tools |              |               |                               |            |                              |                           |                  |      | ^ <b>?</b> |
| Pin to Quick Copy Paste                                | Cut<br>Copy path | ut t   | tove Copy Dele     | te Rename    | New<br>folder | new item ▼<br>1 Easy access ▼ | Properties | ► Open<br>Edit<br>Generation | Select all<br>Select none |                  |      |            |
| Clipboa                                                | rd               |        | Organize           |              |               | New                           | c          | Open                         | Select                    |                  |      |            |
| ← → ヾ ↑ ↓ → This PC → Downloads > v ᠔ Search Downloads |                  |        |                    |              | P             |                               |            |                              |                           |                  |      |            |
| 📌 Quick access                                         |                  |        | Name               |              |               |                               |            |                              | Date modified             | Туре             | Size |            |
| Desktop                                                |                  | *      | ~ Today (1) —      |              |               | -                             |            |                              |                           |                  |      |            |
| 🕹 Downloads                                            |                  | 1      | MedicalRecor       | d_JaneSmitht | est.zip       |                               |            |                              | 7/29/2024 4:15 PM         | Compressed (zipp |      | 44 KB      |
| -                                                      |                  |        | Leature du (2)     |              |               |                               |            |                              |                           |                  |      | I          |

- 10. The folder will include multiple files and folders. *Note*: Some items you will be able to view and read directly, and other items that can only be read by computers and are used when importing this information into other computer systems (should you decide to make them available to other systems).
  - a. The **README.TXT** file will list out all items and serve as a table of contents of what is included in each folder.
  - b. The visit accounts will be listed in chronological order, oldest to newest. If you are looking for a specific visit, look for that visit date to find the corresponding account number this will be the folder to open.

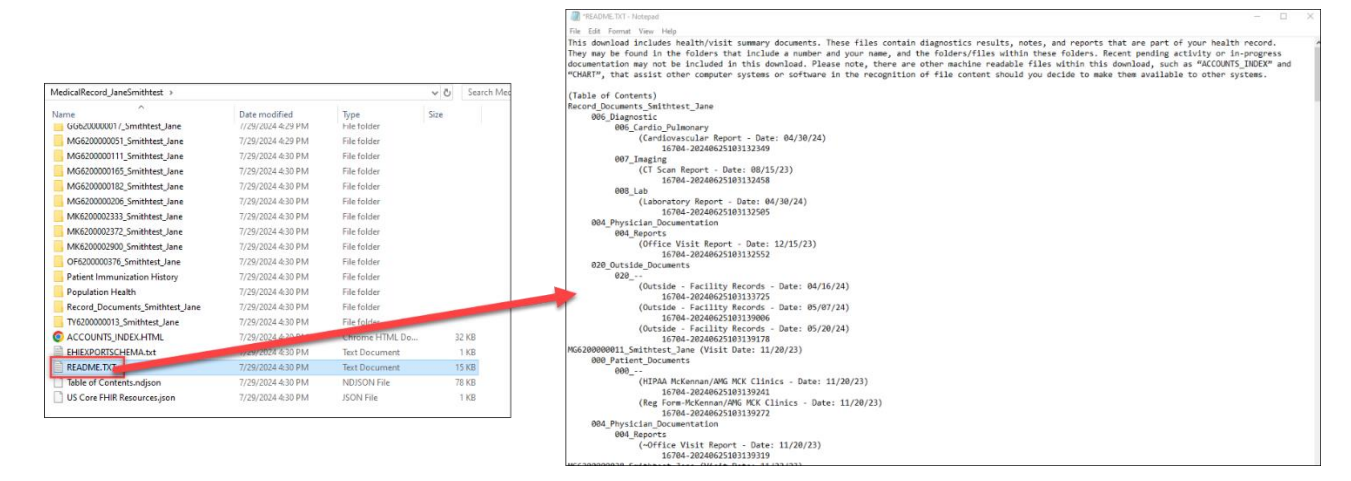

c. Each of your visits will have its own folder that will include all documentation (e.g. diagnostics results, notes, and reports) for that visit. These will be folders will start with two letters followed by ten numbers.

| Name                            | Date modified     | Туре           | Size  |
|---------------------------------|-------------------|----------------|-------|
| Ambulatory Results              | 7/29/2024 4:29 PM | File folder    |       |
| ARMEHI                          | 7/29/2024 4:29 PM | File folder    |       |
| CCDA                            | 7/29/2024 4:29 PM | File folder    |       |
| DL620000006_Smithtest_Jane      | 7/29/2024 4:29 PM | File folder    |       |
| EN620000006_Smithtest_Jane      | 7/29/2024 4:29 PM | File folder    |       |
| Financial EHI                   | 7/29/2024 4:29 PM | File folder    |       |
| GG6200000017_Smithtest_Jane     | 7/29/2024 4:29 PM | File folder    |       |
| MG6200000051_Smithtest_Jane     | 7/29/2024 4:29 PM | File folder    |       |
| MG6200000111_Smithtest_Jane     | 7/29/2024 4:30 PM | File folder    |       |
| MG6200000165_Smithtest_Jane     | 7/29/2024 4:30 PM | File folder    |       |
| MG6200000182_Smithtest_Jane     | 7/29/2024 4:30 PM | File folder    |       |
| MG6200000206_Smithtest_Jane     | 7/29/2024 4:30 PM | File folder    |       |
| MK6200002333_Smithtest_Jane     | 7/29/2024 4:30 PM | File folder    |       |
| MK6200002372_Smithtest_Jane     | 7/29/2024 4:30 PM | File folder    |       |
| MK6200002900_Smithtest_Jane     | 7/29/2024 4:30 PM | File folder    |       |
| OF6200000376_Smithtest_Jane     | 7/29/2024 4:30 PM | File folder    |       |
| Patient Immunization History    | 7/29/2024 4:30 PM | File folder    |       |
|                                 | 7/29/2024 4:30 PM | File folder    |       |
| Record_Documents_Smithtest_Jane | 7/29/2024 4:30 PM | File folder    |       |
| TV6200000013_Smithtest_Jane     | 7/29/2024 4:30 PM | File folder    |       |
| O ACCOUNTS_INDEX.HTML           | 7/29/2024 4:30 PM | Chrome HTML Do | 32 KB |
| EHIEXPORTSCHEMA.txt             | 7/29/2024 4:30 PM | Text Document  | 1 KB  |
| README.TXT                      | 7/29/2024 4:30 PM | Text Document  | 15 KB |
| Table of Contents.ndjson        | 7/29/2024 4:30 PM | NDJSON File    | 78 KB |
| US Core FHIR Resources.json     | 7/29/2024 4:30 PM | JSON File      | 1 KB  |
|                                 |                   |                |       |

i. The visit folders will then have subfolders for the different types of documentation included. Open the folder to see the document(s) and open to view.

| MedicalRecord_JaneSmithtest > MG620000     | 060_Smithtest_Jane                                                                                                    |                                                                                                    |                                                                                                    |  |  |  |
|--------------------------------------------|----------------------------------------------------------------------------------------------------|----------------------------------------------------------------------------------------------------|----------------------------------------------------------------------------------------------------|--|--|--|
| Name                                       | Date modified                                                                                                    | Туре                                                                                                    |                                                                                                    |  |  |  |
| 000_Patient_Documents                      | 7/29/2024 4:50 PM                                                                                                    | File folder                                                                                                    |                                                                                                    |  |  |  |
| 002_Physician_Documentation                |                                                                                                    |                                                                                                    |                                                                                                    |  |  |  |
| 004_Physician_Documentation 008_Diagnostic | AMG McGreevy 69th & Cl<br>6215 South Cliff Ave Ste<br>Sioux Falls, SD 57108<br>P#: 605-322-3300 F#:                                                                                                    | liff<br>115                                                                                                    | Patient Smithtest,Jane<br>DOB: 03/14/1964 Age/Sex: 59 / F<br>Status: DEP AMB<br>Loc: MG.CFPCL                                                                                                    |  |  |  |
|                                            | Attending: Provider, Trainin<br>Adm Date: 12/01/23 Dsch                                                                                                    | g MD<br>Date: 12/01/23                                                                                                    | Acct: MG620000060<br>3 MR:MG06200028                                                                                                    |  |  |  |
|                                            | Family Medicine Visit<br>Date of Service:<br>12/01/23 1437                                                                                                    |                                                                                                    |                                                                                                    |  |  |  |
|                                            | Assessment & Plan<br>(1) Cough:                                                                                                    |                                                                                                    |                                                                                                    |  |  |  |
|                                            | Plan<br>[See orders.][ Discusse<br>severity of cough, will p<br>interactions with meds<br>today.][ Due to severity<br>wheezing, we will try al<br>possible early communi<br>majority of cases of bro<br>bacterial causes of acut<br>the CDC.] Symptomatic | d side effects,<br>prescribe a cou-<br>and alcohol.][<br>y of cough and<br>buterol per orc<br>ty acquired pri-<br>nchitis are vira<br>e bronchitis us<br>t treatment rec | effects, risks and benefits of medications in clinic today.][ Due to<br>e a cough suppressant medication, and discussed side effects and<br>ohol.][ Due to history of asthma, prescribed burst of prednisone<br>ugh and symptoms, will try burst of prednisone today.] [Due to<br>per orders.][ Concerning features, opted for antibiotic treatment for<br>irred pneumonia.][ Discussed with patient that the overwhelming<br>are viral and resolve in 1-3 weeks without treatment, and even<br>chitis usually do not require antibiotics, as recommended by ACP and<br>nent recommended today: Rest, drink plenty of fluids, use OTC pain<br>the treatment of desencements of the set operations. |  |  |  |

- d. There will be other folders, including:
  - i. Ambulatory Results: will only contain information if you had Cologuard testing April 2024 or after
  - ii. ARMEHI: documentation related to insurance authorizations, eligibility, copays and deductibles
  - iii. <u>CCDA</u>: files of Continuity of Care documents; only readable if you share with another system
  - iv. Financial EHI: financial electronic health information, including transaction history for each visit
  - v. Patient Immunization History: immunization history report

- vi. <u>Population Health</u>: data received from an outside vendor related to health risks, care gaps, utilization
- vii. <u>Record Documents</u>: clinic scanned documents